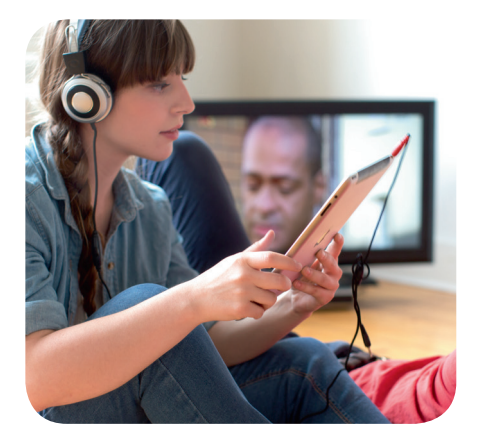

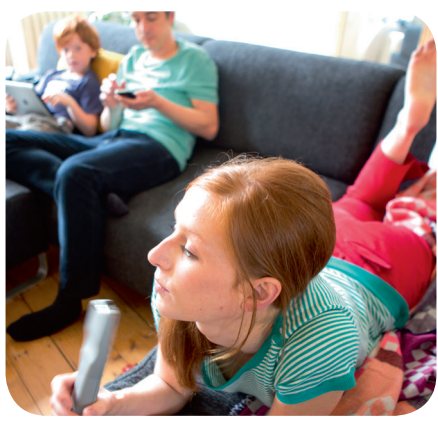

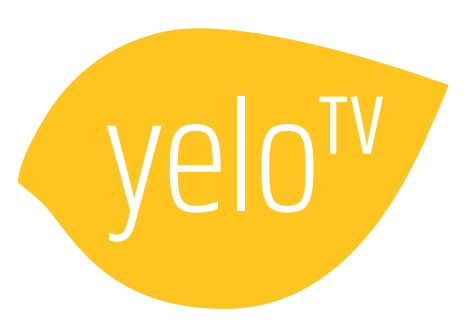

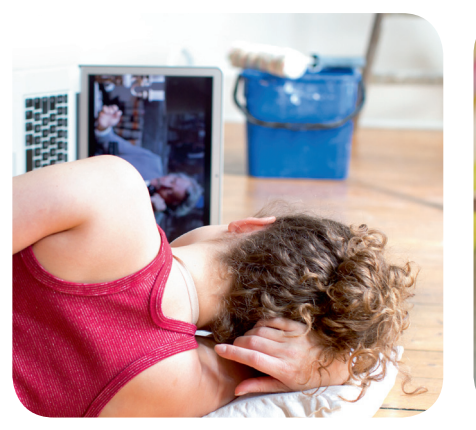

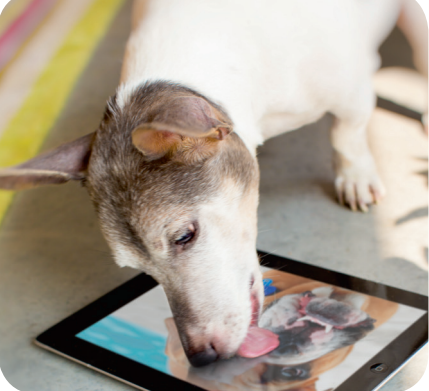

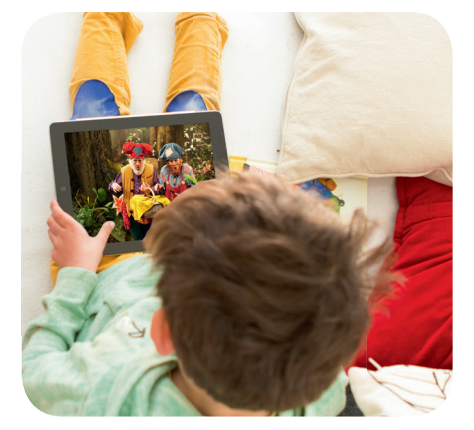

C'est chouette tout ce qu'on peut faire avec !

۲

# Bienvenue chez Yelo TV

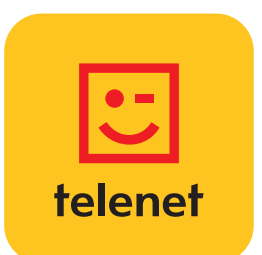

۲

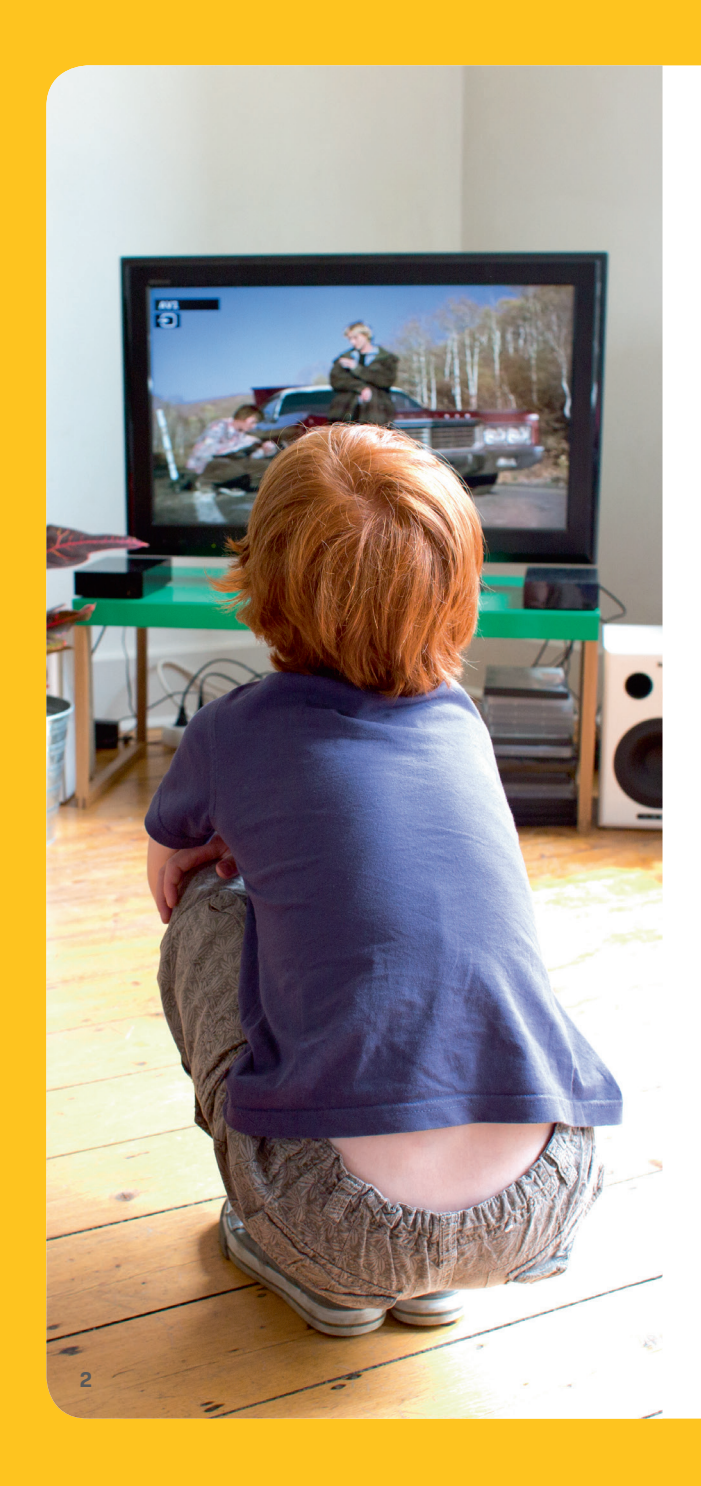

## Yelo TV : tous vos écrans sont des télés.

۲

Ce guide vous dévoile les nombreuses possibilités de Yelo TV pour que vous et votre famille ne ratiez plus jamais votre film, votre émission ou votre série préférés.

Yelo TV vous permet de regarder vos programmes, séries et films favoris sur chaque écran de la maison. Désormais, vous pouvez même regarder vos enregistrements sur votre smartphone, votre tablette ou votre ordinateur. Planifier ou effacer des enregistrements est également un jeu d'enfant, que vous soyez à la maison ou en déplacement. Yelo TV, c'est chouette tout ce qu'on peut faire avec!

| Consulter le guide TV                               | 4  |
|-----------------------------------------------------|----|
| Enregistrer une émission                            | 6  |
| Regarder une émission enregistrée                   | 7  |
| Regarder une émission ou un film à la demande       |    |
| via la TV-thèque                                    | 8  |
| Mettre un programme sur pause en temps réel et      |    |
| revenir en arrière                                  | 10 |
| Regarder les photos et vidéos ou écouter la musique |    |
| de votre PC sur votre téléviseur                    | 11 |
| Régler vos paramètres                               | 12 |
| Conseils et astuces pratiques                       | 13 |
| Regardez la TV sur chaque écran de la maison        | 14 |

## Les touches principales de la télécommande Telenet

EXIT

ВАСК

<
 <tr>
 ••

**E** 

telenet

۲

۲

#### Mode

Alternez entre le mode Digicorder HD et le mode TV. Surfez sur telenet.be/telecommande pour découvrir comment la paramétrer.

#### **Bouton rouge**

Votez pour votre candidat préféré ou obtenez un complément d'informations sur un programme.

#### **Touche Maison**

Appuyez sur ce bouton pour ouvrir le menu de Yelo TV et pour accéder à toutes les applications.

۲

#### **Touches de navigation**

Pour aller vers la gauche, la droite, le haut ou le bas dans les menus.

#### Volume

Pour augmenter ou diminuer le volume.

#### Pause, arrêt, avance rapide et retour en arrière

#### Touche de mise en marche

Pour allumer ou éteindre votre Digicorder HD.

Votre téléviseur et votre Digicorder HD doivent être allumés pour regarder la télévision digitale.

Si nécessaire, sélectionnez aussi le bon canal AV ou HDMI (HDMI, EXT...) sur votre téléviseur via le bouton Source ou AV de la télécommande de votre téléviseur.

#### Pavé numérique

Pour changer de chaîne.

Si vous cherchez la chaîne 12 par exemple, appuyez sur 1 et ensuite directement sur 2.

#### **Touches Back/Exit**

Appuyez sur Back pour revenir une étape en arrière dans un menu. Appuyez sur Exit pour sortir complètement du menu.

#### Touches Ch ▼ en Ch ▲

Pour changer de chaîne.

3

## **Consulter le guide TV**

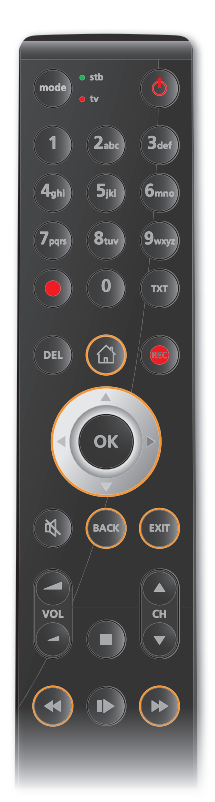

Le menu Yelo TV

Un quide pratique des programmes sur votre écran avec des informations sur toutes les émissions des 14 jours à venir.

#### Afficher le guide TV

• Appuyez sur la touche Maison 🖾

۲

- Le *Guide TV* est éclairé. Appuyez sur **OK**.
- Le Guide TV apparaît sur votre écran.

#### Utiliser le guide TV

Choisissez un jour avec les touches < et 🕨 Naviguez vers le haut ou le bas à l'aide des touches de navigation et sélectionnez une chaîne.

Naviguez vers la gauche ou la droite à l'aide des touches de navigation et sélectionnez un programme.

- Vous souhaitez voir cette émission ? Appuyez sur **OK**. Si l'émission est en cours, l'option **Regarder** est éclairée : appuyez sur **OK**. Vous serez automatiquement redirigé vers cette chaîne et ce programme.
- Vous ne souhaitez **pas regarder** cette émission ? Appuyez sur la touche Back BACK pour revenir au quide TV.
- Pour plus d'informations sur le programme, naviguez vers le bas à l'aide des touches de navigation, sélectionnez *Plus d'infos* et appuyez sur **OK**. Vous pouvez maintenant consulter la page comprenant des informations sur le programme.

Vous pouvez quitter complètement le menu en appuyant sur la **touche Exit** [80].

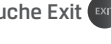

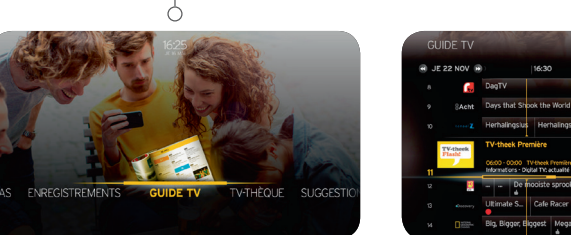

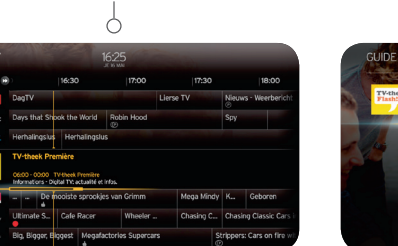

Le Guide TV

۲

Regarder

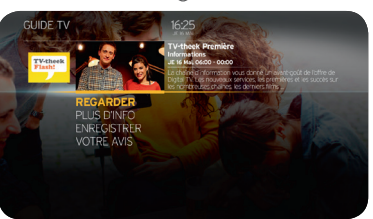

4

۲

### Vos chaînes

Le guide TV sur votre écran reprend toutes les chaînes que vous pouvez regarder. Il s'agit des chaînes de l'offre de base et des chaînes supplémentaires auxquelles vous êtes abonné. Les chaînes pour lesquelles vous n'avez pas d'abonnement s'affichent en gris et ne peuvent pas être regardées.

۲

#### L'offre de base

۲

Yelo TV inclut plus de **75 chaînes de télévision digitales** ainsi que plus de **25 chaînes radio et 10 chaînes** musicales digitales.

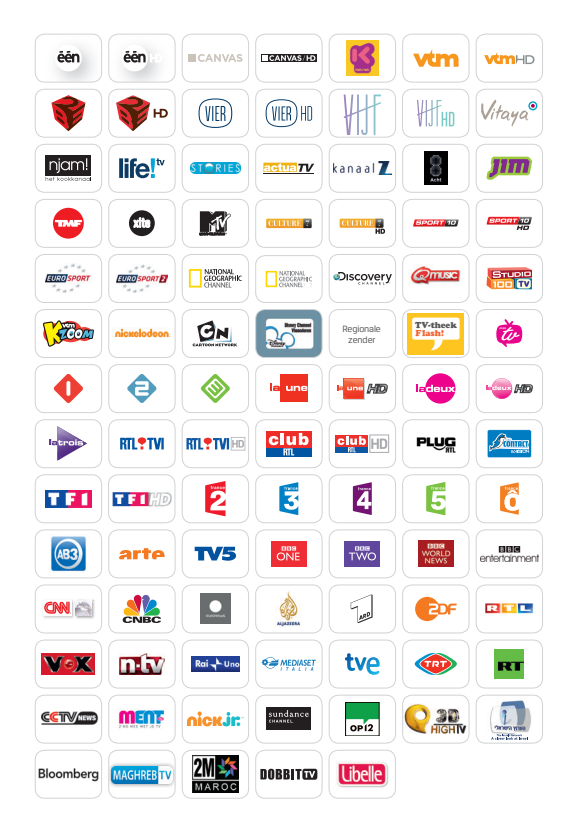

#### **Bouquets supplémentaires**

Vous pouvez étendre votre offre de chaînes en fonction de vos centres d'intérêt personnels. Vous avez le choix entre **différents bouquets** auxquels vous pouvez vous abonner moyennant un forfait mensuel modique.

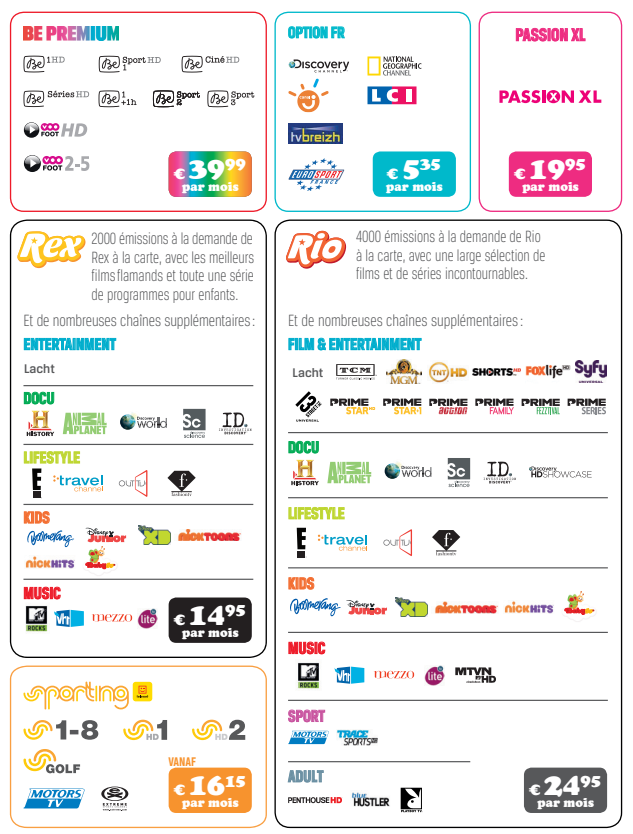

Vous abonner à un bouquet de chaîne est très simple. Appuyez sur la **touche Maison** (a) de votre télécommande, sélectionnez **Divers** et ensuite **Shop TV Telenet**. Vous trouverez également un aperçu actualisé des bouquets de chaînes sur www.telenet.be. L'offre de chaînes est sujette à modification. Pour connaître l'offre de chaînes la plus récente, surfez sur www.telenet.be/yelotv.

۲

( )

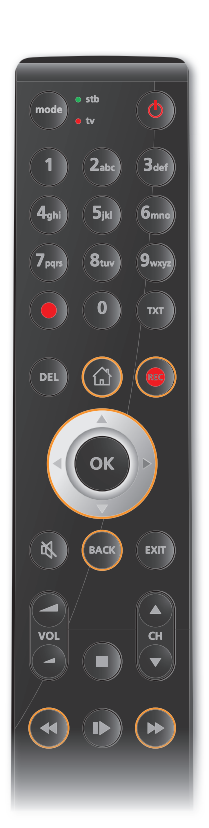

### **Enregistrer une émission**

Avec un Digicorder HD, vous pouvez très facilement enregistrer des programmes. Vous pouvez même en enregistrer deux à la fois et en regarder un troisième simultanément !

#### Enregistrement via le guide TV

• Appuyez sur la touche Maison 🖾

۲

- Le Guide TV est éclairé. Appuyez sur OK.
- Le Guide TV s'affiche sur l'écran.
- Choisissez un jour avec les touches < et 🕻
- Naviguez vers le haut ou vers le bas à l'aide des touches de navigation et choisissez la **chaîne** souhaitée. Sélectionnez ensuite le **programme** que vous désirez enregistrer. Appuyez sur OK.
- Sélectionnez *Enregistrer* à l'aide des touches de navigation et appuyez sur OK.
- Sélectionnez ensuite Confirmer enregistrement à l'aide des touches de navigation.
- Appuyez sur **OK** pour confirmer votre choix.
- Un cercle rouge s'affiche à côté de l'émission pendant un enregistrement en direct, également dans le guide TV. Vous verrez un P apparaître s'il s'agit d'un enregistrement planifié dans le futur. Vous pourrez alors retrouver l'enregistrement dans Enregistrements.

#### Enregistrement via la touche 'REC' de la télécommande

• Appuyez sur la **touche rouge d'enregistrement REC (**) pendant que vous regardez l'émission que vous souhaitez enregistrer. L'enregistrement démarre immédiatement.

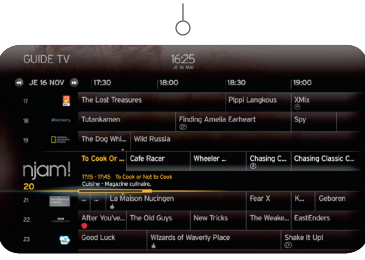

**Guide TV** 

Enregistrer **Confirmer enregistrement** nian niam MER LE RAPP

۲

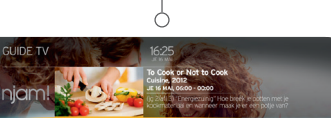

 $( \bullet )$ 

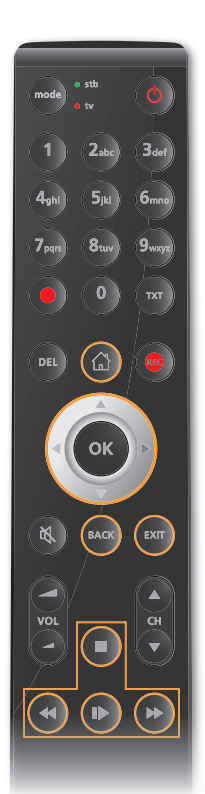

## Regarder une émission enregistrée

• Appuyez sur la touche Maison 🙆

۲

- Naviguez vers la gauche à l'aide des touches de navigation et sélectionnez Enregistrements. L'onglet Enrégistrés est éclairé. Appuyez sur OK.
- Descendez à l'aide des touches de navigation et sélectionnez un enregistrement. Vous trouverez différents épisodes d'une série ou d'un programme dans un même dossier. Appuyez sur OK.
- Sélectionnez *Regarder depuis le début* et appuyez sur OK.

Vous pouvez mettre l'enregistrement en pause, l'avancer ou revenir en arrière. A la fin de l'émission, vous pouvez quitter le menu en appuyant sur les **touches** Back (MC) ou Exit (MT).

# Regarder des émissions enregistrées sur votre deuxième téléviseur

Si vous possédez un Digicorder HD et une Digibox HD qui soient interactifs, vous pouvez aussi regarder les émissions que vous avez enregistrées avec votre Digicorder HD avec votre Digibox HD.

- Accédez au menu de Yelo TV sur votre Digibox HD via la touche Maison
- Naviguez vers la gauche à l'aide des touches de navigation et sélectionnez
   Enregistrements. L'onglet Enregistrés est éclairé. Appuyez sur OK. Les émissions que vous avez enregistrées avec votre (vos) Digicorder HD apparaissent.
- Sélectionnez un des enregistrements à l'aide des touches de navigation et appuyez sur OK pour regarder l'enregistrement.

Attention : si vous supprimez un enregistrement via votre Digibox HD, cette émission est aussi supprimée sur votre Digicorder HD.

**Conseil** : vous avez plusieurs Digicorder ? Vous pouvez modifier les noms de vos Digicorder via My Telenet (www.telenet.be/mytelenet).

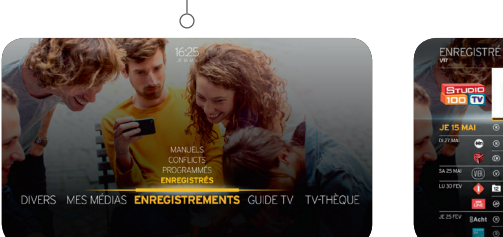

**Enregistrements** 

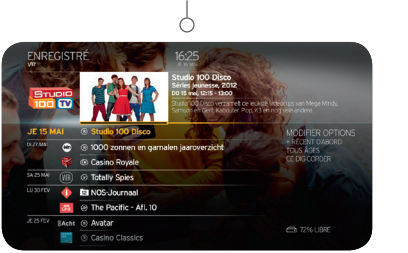

۲

Aperçu des enregistrements

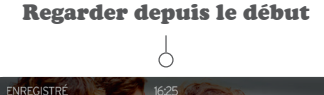

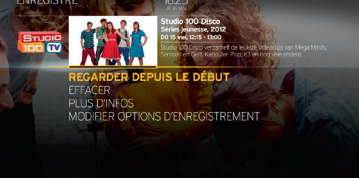

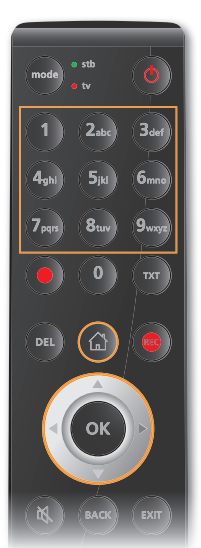

**TV-thèque** 

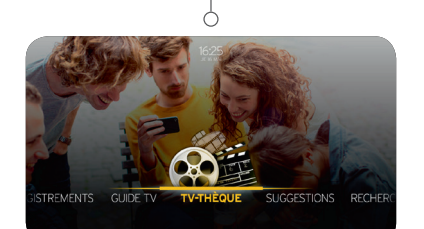

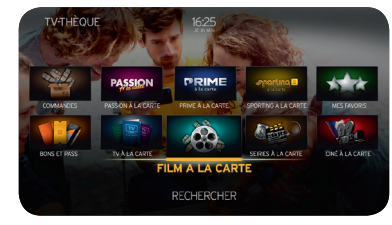

## Regarder une émission ou un film à la demande via la TV-thèque

La **TV-thèque** contient les émissions et les films que vous pouvez regarder à la demande. Les journaux télévisés et les émissions d'actualités sont gratuits, les **autres** programmes peuvent être demandés à partir de 50 centimes par émission. Vous pouvez louer des films à partir de 2,95 € par film. Le paiement s'effectue via votre relevé de compte Telenet.

#### Afficher la TV-thèque

• Appuyez sur la touche Maison 🙆

۲

- Sélectionnez à droite TV-thèque à l'aide des touches de navigation. Appuyez sur OK.
- Vous vous trouvez maintenant dans la TV-thèque.

#### Demander un film

- L'onglet Ciné à la carte est éclairé. Appuyez sur OK.
- Naviguez vers la gauche ou la droite à l'aide des touches de navigation pour choisir Top 25, Premières... Appuyez sur **OK**.
- Naviguez vers la gauche ou vers la droite à l'aide des touches de navigation, choisissez un film et appuyez sur OK.
- Le prix du film est toujours indiqué.
- Sélectionnez Commander en HD ou Commander en SD, à l'aide des touches de navigation, appuyez ensuite sur OK.
- Confirmez à nouveau en sélectionnant *Commander* et appuyez sur OK.
- Utilisez le pavé numérique pour introduire votre code PIN (par défaut : 9876).
- Le film commence automatiquement.
- Vous pouvez avancer le film, revenir en arrière, le mettre sur pause...
- Votre film reste disponible pendant 48 heures dans TV-thèque Mes Commandes.

#### Demander un programme

Pour choisir et demander un programme, procédez de la même manière que pour un film.

• Appuyez sur la touche Maison 🙆

۲

- Sélectionnez TV-thèque, à l'aide des touches de navigation, et ensuite la catégorie TV à la carte.
- Choisissez le type de chaîne ou de programme à l'aide des touches de navigation, la chaîne et ensuite le programme. Confirmez votre commande et introduisez votre code PIN.
- Le programme reste disponible pendant 24 heures dans TV-thèque Mes Commandes.

۲

### L'offre de la TV-thèque

#### Chaînes à la carte

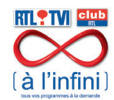

#### RTL à l'infini

Ne ratez plus vos émissions préférées. Avec la formule « À l'infini », vous pouvez regarder les programmes de RTL-TVI et Club RTL à la demande.

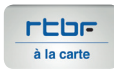

#### RTBF à la carte

« RTBF à la carte » vous offre une foule de programmes de la Une et la Deux à la carte : des programmes culturels et de loisirs, d'information, des talk-shows, des émissions politiques, des débats de société, des émissions de divertissement...

۲

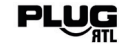

( )

#### Plug RTL à la carte

Ne ratez plus le moindre ragot sur les stars du show-biz avec « Plug Paparazzi », suivez la série spectaculaire « Monster Jam », et bien d'autres programmes encore.

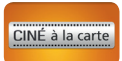

#### CINÉ à la carte

La rubrique Ciné à la carte vous propose une multitude de films pour passer d'agréables soirées cinéma.

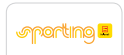

#### **SPORTING à la carte**

Avec Sporting à la carte, vous pouvez regarder les résumés du football belge et des championnats anglais et espagnol.

#### PASSION

#### PASSION à la carte

Avec Passion à la carte, vous regardez des films érotiques quand vous le désirez, 24 h sur 24.

۲

### Mettre un programme sur pause en temps réel et revenir en arrière

La télécommande Telenet vous permet de mettre un programme sur pause en temps réel et de revenir en arrière.

#### Mettre sur pause en direct

۲

- Appuyez sur la touche Lecture/Pause pour mettre une émission sur pause en temps réel.
- Appuyez ensuite à nouveau sur la touche Lecture/Pause pour reprendre l'émission.

#### Revenir en arrière en direct

Vous n'avez pas bien vu ou entendu quelque chose ?

- Appuyez sur la **touche Rembobiner** < pour revenir en arrière.
- Appuyez sur la **touche Lecture/Pause** pour reprendre l'émission.

#### Vous avez mis sur pause ou rembobiné ?

Vous pouvez à tout moment revenir au « au présent » via la **touche Avance rapide** Du appuyez simplement sur la **touche Stop** pour revenir directement à l'émission « en direct ».

Mettre sur pause en direct

DEL) (

voi

OK

EXIT

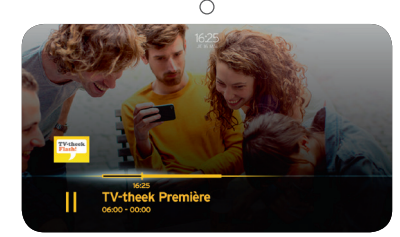

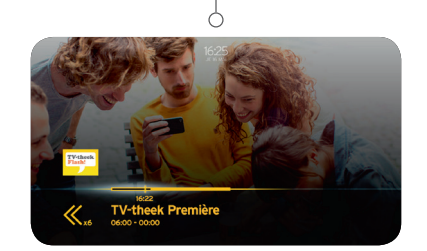

Revenir en arrière en direct

**Regarder ultérieurement** 

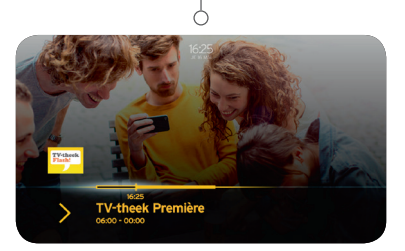

10

 $( \bullet )$ 

( )

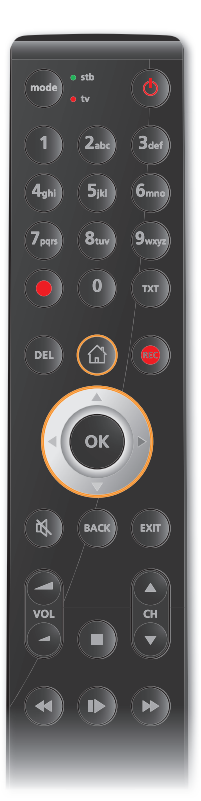

 $( \bullet )$ 

## Regarder les photos et vidéos ou écouter la musique de votre PC sur votre téléviseur

Vous avez des jolies photos et vidéos ou de la bonne musique sur votre ordinateur ? Vous pouvez alors aussi les regarder et l'écouter sur votre téléviseur. Sans fil, autrement dit : sans devoir raccorder vos appareils l'un à l'autre.

#### Installer le logiciel nécessaire

۲

Pour pouvoir lire vos fichiers médias sur votre téléviseur, vous devez **avoir un modem sans fil Telenet** et vous devez d'abord **avoir le logiciel** adéquat (par exemple Windows Media Player 12) sur votre ordinateur. Surfez sur **www.telenet.be/mesappareils/aide** pour obtenir les informations nécessaires sur le logiciel approprié pour votre appareil.

#### Lire les fichiers médias

Lorsque vous avez installé le logiciel sur votre ordinateur, suivez la procédure suivante pour lire vos fichiers sur votre téléviseur.

- Appuyez sur la **touche Maison** 🙆 pour ouvrir le menu Yelo TV.
- Naviguez vers la gauche à l'aide des touches de navigation et sélectionnez Mes Médias. Mes appareils est éclairé. Appuyez sur OK.
- Choisissez l'appareil sur lequel se trouvent les fichiers que vous souhaitez lire et appuyez sur OK.
- Choisissez le fichier média souhaité et appuyez sur OK pour le lire.

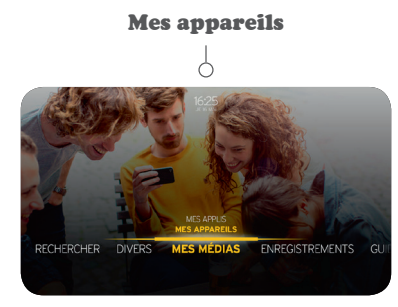

۲

### **Régler vos paramètres**

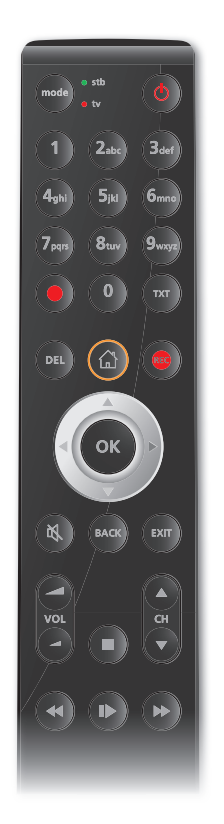

#### **Paramètres**

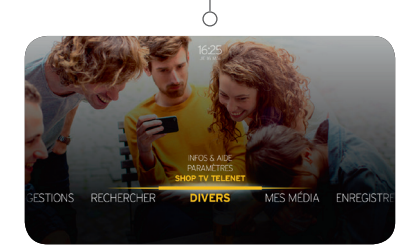

Vous pouvez très facilement **régler vos paramètres** via le menu de Yelo TV. Appuyez pour ce faire sur la **touche Maison** det sélectionnez d'abord **Divers**, puis **Paramètres**.

# Sous la rubrique 'Digibox/Digicorder', vous pouvez :

• changer la **langue** de votre digimenu

۲

• renuméroter vos chaînes

• ...

#### Sous la rubrique 'Famille', vous pouvez :

- **bloquer** certaines chaînes ou certains programmes pour que vos enfants n'y aient pas accès (voir dans 'Réglages familiaux')
- définir un budget maximum pour les commandes dans la TV-thèque (voir dans 'Réglages familiaux')
- créer des **codes PIN** différents pour chaque membre de la famille ou les modifier (voir dans 'Profils')

#### Code PIN oublié ?

۲

- Si un **membre de la famille** oublie son code PIN, le chef de famille peut créer un nouveau code PIN pour cette personne.
- Si le chef de famille oublie son code PIN, le code PIN par défaut doit être réinitialisé. Pour ce faire, sélectionnez Réinitialiser le code PIN du chef de famille dans les paramètres du Digicorder. Sur cet écran, vous devez entrer un code de sécurité que vous trouverez sur www.telenet.be/mytelenet (connectez-vous avec votre login et mot de passe Telenet). Par la suite, le code PIN du chef de famille sera à nouveau par défaut 9876.

۲

### **Conseils et astuces pratiques**

#### **Guide Rapide**

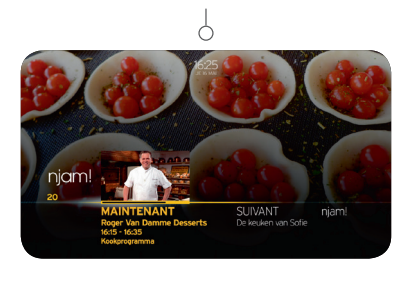

#### Changer de chaîne

۲

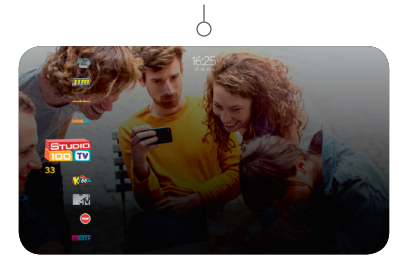

Pour encore plus de plaisir télévisé, vous pouvez utiliser différentes fonctions pratiques tant dans le menu Yelo TV qu'au moment où vous regardez la télévision.

#### En regardant la télévision

۲

#### Guide rapide

Si vous appuyez sur **OK** tout en regardant la télévision, vous verrez apparaître le programme actuellement diffusé et le programme suivant.

#### Changer de chaîne

- Appuyez sur les **touches de navigation** vers le haut ou le bas tout en regardant la télévision.
- Une barre avec toutes les chaînes télévisées disponibles s'affiche alors à gauche de l'image.
- Sélectionnez une chaîne et votre téléviseur passera automatiquement sur cette chaîne.

#### Dans le menu Yelo TV 🙆

۲

#### Rechercher

Vous cherchez une émission précise, mais vous ne savez plus où ni quand elle est programmée ? L'option **Rechercher** dans le menu Yelo TV vous permet de chercher un film ou une émission par titre ou par genre notamment.

#### Suggestions

Vous ne savez pas quoi regarder ? Laissez-vous inspirer par les propositions de votre téléviseur via le **menu Yelo TV**. Les fonctions *Suggestions* et *Suggestions pour vous* affichent une sélection de films et d'émissions parmi lesquels vous trouverez certainement votre bonheur.

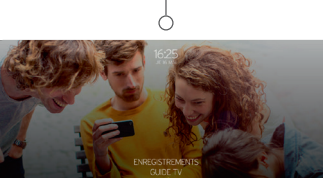

RECHERCHER

DIVERS MES MEDIA

SUGGESTIONS

Rechercher

13

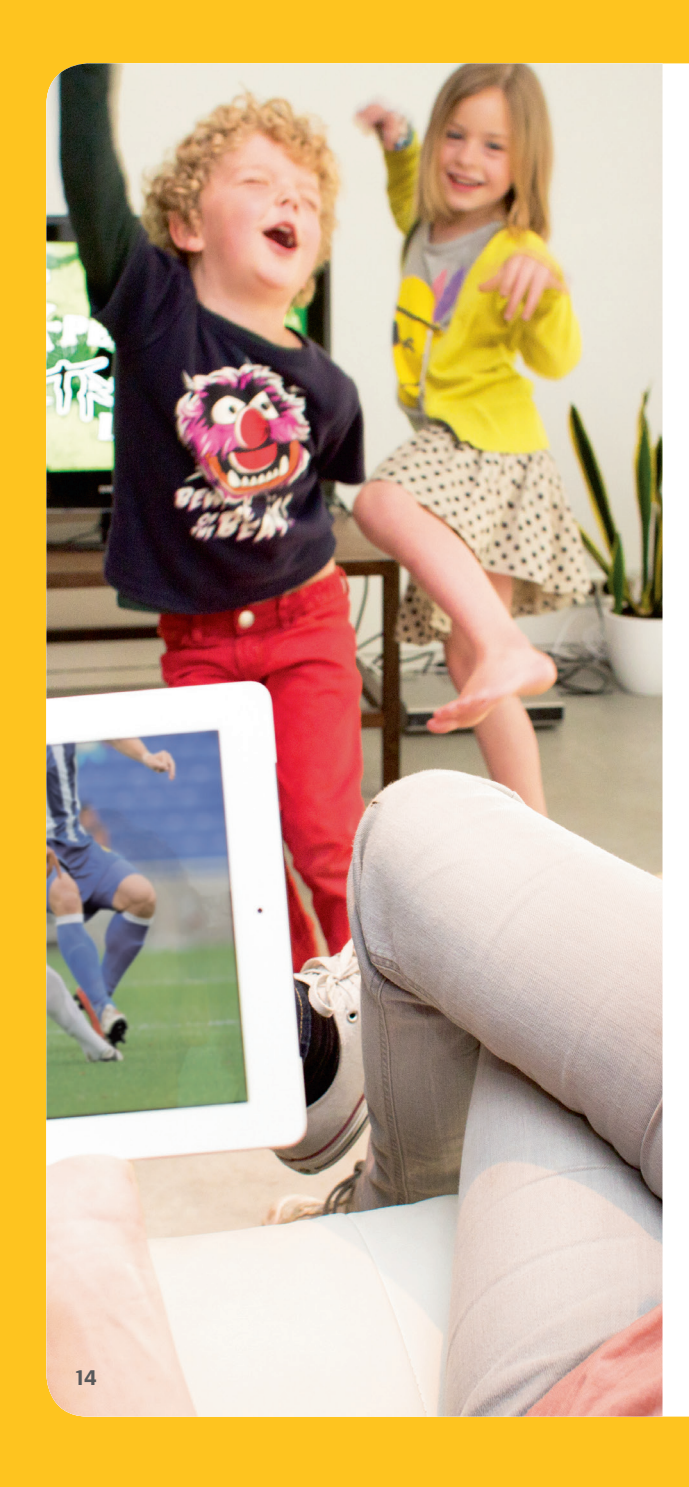

## Regardez la TV sur chaque écran de la maison

۲

Avec Yelo TV sur votre ordinateur, votre tablette et votre smartphone, vous pouvez regarder la télévision **sur chaque** écran de la maison. Vous pouvez également visionner les enregistrements de votre Digicorder HD n'importe où dans la maison ou programmer votre Digicorder HD à distance.

#### De quoi avez-vous besoin ?

Vous pouvez utiliser Yelo TV sur votre ordinateur, votre tablette ou votre smartphone si vous disposez d'un Digicorder HD et d'un abonnement internet chez Telenet.

#### Yelo TV sur votre ordinateur

- Surfez sur www.yelotv.be.
- Cliquez sur Se connecter et saisissez votre login Telenet ou votre login internet (par ex.: u123456) et le mot de passe correspondant.
- Vous voilà prêt à utiliser Yelo TV !

# Yelo TV sur votre tablette ou votre smartphone

- Téléchargez l'application Yelo TV (pour iOS, Android ou Windows 8) dans l'App Store<sup>®</sup> ou le Google Play Store.
- Ouvrez l'application. **Connectez-vous** avec votre login Telenet ou votre login internet (par ex. : u123456) et le mot de passe correspondant.
- Vous voilà prêt à utiliser Yelo TV !

۲

**Conseil :** pas encore de **login Telenet** ? Créez vous-même votre login Telenet en ligne avec votre numéro de client via www.telenet.be/mytelenet. **Votre numéro de client et votre login internet se trouvent sur vos relevés de compte.** 

### Yelo TV in 1-2-3!

#### Regarder la télévision en direct

Vous pouvez regarder la télévision en direct sur votre ordinateur, votre tablette ou votre smartphone via votre connexion internet à la maison ou ailleurs via Wi-Free. Wi-Free est un réseau de plus de 700.000 homespots Telenet et 1.200 hotspots Telenet en Belgique.

- Sélectionnez Guide TV sur le site web ou dans l'application.
- Veillez à vous rendre sur l'onglet Live TV.
- Sélectionnez la chaîne ou le programme que vous souhaitez regarder.
- Cliquez sur l'icône Play à l'écran.

۲

#### **Regarder des enregistrements**

Vous avez enregistré des programmes ? Vous pouvez regarder vos enregistrements des 2 derniers mois de 20 chaînes sur votre ordinateur, votre tablette ou votre smartphone. Où bon vous semble à la maison et alentour, tant que vous êtes à portée de l'internet sans fil de Telenet. Ces enregistrements sont indiqués par un oeil jaune.

- Sélectionnez **Enregistrements** sur le site web ou dans l'application.
- Choisissez l'émission ou **l'enregistrement** que vous souhaitez regarder.
- S'il s'agit d'une série, choisissez l'épisode que vous voulez voir.
- Cliquez sur l'icône play sur l'écran.

#### Programmer et gérer des enregistrements

۲

Vous pouvez programmer, modifier et supprimer des enregistrements via votre ordinateur, votre tablette ou votre smartphone. Vous pouvez le faire **chez vous** via votre connexion internet, mais aussi **ailleurs, via Wi-Free ou** via votre **connexion mobile internet**.

#### Enregistrer un programme

- Sélectionnez *Guide TV* sur le site web ou dans l'application.
- Choisissez un programme et cliquez sur l'icône P blanche à côté du nom du programme pour programmer un enregistrement.

#### Effacer un enregistrement

- Sélectionnez *Enregistrements* sur le site web ou dans l'application.
- Sélectionnez le programme ou l'enregistrement que vous souhaitez supprimer.
- S'il s'agit d'une série, choisissez l'épisode que vous voulez supprimer.
- Cliquez sur la poubelle.

۲

**Conseil :** les programmes que vous enregistrez sur les chaînes HD sont uniquement visibles dans la rubrique « HD » du quide TV.

#### Pour obtenir de l'aide ou plus d'informations

#### Surfez sur telenet.be/serviceclient

Sur notre site web d'aide à la clientèle, vous trouvez les réponses aux questions les plus fréquemment posées sur Yelo TV.

#### **Appuyez sur la touche Maison**

Sous l'onglet **Divers** et ensuite **Info et Aide**, vous trouvez des astuces pratiques et des réponses aux questions les plus fréquemment posées. Vous pouvez aussi y regarder des **petits films de démonstration pratiques** qui vous expliquent, étape par étape, comment utiliser Yelo TV.

#### Appelez le 0800 66 016

( )

Vous pouvez écouter les réponses aux questions les plus fréquemment posées sur Yelo TV en composant le numéro 0800 66 016.

#### Pour les questions plus compliquées

Nos collaborateurs répondront volontiers à vos questions plus pointues sur Yelo TV ou sur d'autres services de Telenet. Vous pouvez les joindre au 015 66 66 66. Le service clientèle est joignable de 8 h à 22 h en semaine et de 9 h à 22 h le week-end et les jours fériés.

Les informations fournies dans cette brochure sont sous réserve de modifications, d'erreurs et de fautes de frappe. E.R. : Telenet S.A., Liersesteenweg 4, 2800 Mechelen.

(�)

#### Restez informé(e)

De plus en plus de possibilités et de fonctions seront disponibles pour Yelo TV dans un avenir proche. Restez informé(e) via:

**a**Telenet

www.facebook.com/telenet.fr

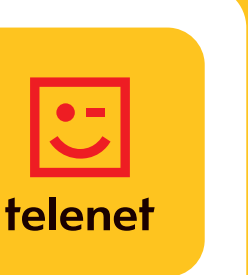

DRK.BRNF.35013. F13